## Pour inscrire des élèves par cohortes sur Moodle

L'intérêt de créer une cohorte est de pouvoir inscrire directement toute une classe ou tout un groupe sur un cours que vous avez crée. Sinon, il faut inscrire les élèves un par un.

- 1) Placez vous dans votre catégorie <u>sans entrer dans un de vos cours</u>. Cliquez sur « cohortes » dans le bloc administration en bas à gauche
- 2) Dans le menu , choisissez « ajouter une cohorte »

| ADMINIS TRATION                                                                                          | — €<br>-⊕- ⊕ -<br>et | Catégorie: Scient<br>disponibles (4)<br>Consten<br>Ajouter une cohorte | es économie         | ques et s   | ociales G.BLE          | ED : cohorte      | °S       |
|----------------------------------------------------------------------------------------------------|----------------------|------------------------------------------------------------------------|---------------------|-------------|------------------------|-------------------|----------|
| Ajouter une sous-categorie                                                                               |                      | Nom                                                                    | Identifiant cohorte | Description | Effectif de la cohorte | Source            | Modifier |
| Perm ssions                                                                                              |                      | 1e2 2019-2020 🧪                                                        |                     |             | 16                     | Création manuelle | ◎ X � &  |
| 🤰 Voir 🔽 permissions                                                                                     |                      | économie approfondie 2020 🧷                                            |                     |             | 28                     | Création manuelle | ◎ X � 2  |
| A Cohortes                                                                                               |                      | TES 3 2019-2020 🧷                                                      |                     |             | 24                     | Création manuelle | • × + 2  |
| Tiltres                                                                                                  |                      | TES2 2019-20 🧪                                                         |                     |             | 25                     | Création manuelle | @ X # 2  |
| <ul> <li>Modèles de plan de formation</li> <li>Référentiels de compétences</li> <li>Corbeille</li> </ul> |                      |                                                                        |                     |             |                        |                   |          |

3) Nommez ensuite la cohorte, puis enregistrez.

| Ajouter une cohorte            |                                         |  |  |  |  |  |
|--------------------------------|-----------------------------------------|--|--|--|--|--|
| Cohortes Ajouter une cohorte D | époser des cohortes                     |  |  |  |  |  |
|                                |                                         |  |  |  |  |  |
| Nom *                          |                                         |  |  |  |  |  |
|                                |                                         |  |  |  |  |  |
| Contexte                       | Sciences economiques et sociales G.BLED |  |  |  |  |  |
|                                |                                         |  |  |  |  |  |
| Identifiant cohorte            |                                         |  |  |  |  |  |
|                                |                                         |  |  |  |  |  |
| Visible @                      | <b>1</b>                                |  |  |  |  |  |
| VISIBLE 🕔                      |                                         |  |  |  |  |  |
|                                |                                         |  |  |  |  |  |

- 4) Dans la liste des cohortes vous trouvez celle que vous venez de créer, cliquez sur
   l'icône représentant les membres de la cohorte.
- 5) Vous pouvez ensuite ajouter les élèves que vous voulez en cherchant leurs noms dans la liste de droite (utilisateurs potentiels). Il vous suffit souvent de taper quelques lettres du nom ou du prénom pour le voir apparaitre. Appuyez alors sur ajouter »

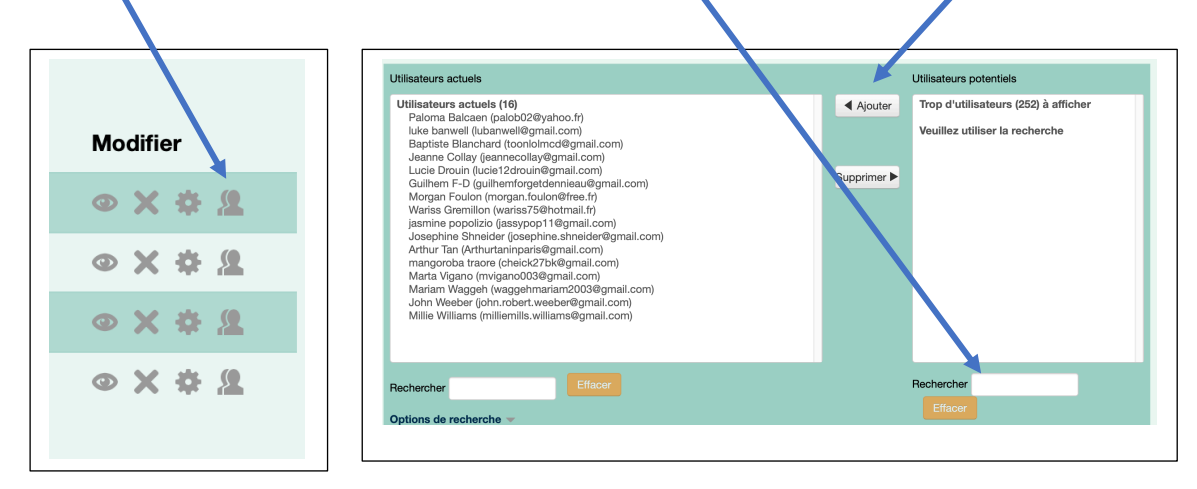

6) Votre cohorte est prête à servir.

Quand vous avez un cours crée, il vous suffit de cliquer sur « utilisateurs » puis « utilisateurs inscrits ». Choisissez ensuite « inscrire des utilisateurs »

| ADMINISTRATION                                                                                                    | Inscrire des utilisateurs                             |  |  |  |  |
|----------------------------------------------------------------------------------------------------|-------------------------------------------------------|--|--|--|--|
| Cuitter le mode édition Cuitter le mode édition Cuitter le cours Utilisateurs Utilisateurs Méthodes d'inscription | Groupe Tous les p: 🗘 Statut Tout 💠                    |  |  |  |  |
| <ul> <li>Groupes</li> <li>Permissions</li> <li>Autres utilisateurs</li> <li>Filtres</li> </ul>                    | Attribution des rôles Étudiant                        |  |  |  |  |
| Descada Descada                                                                                                   | Parcourir les utilisateurs     Parcourir les cohortes |  |  |  |  |
|                                                                                                    | Options d'inscription     Recherche                   |  |  |  |  |
|                                                                                                    |                                                       |  |  |  |  |
|                                                                                                    |                                                       |  |  |  |  |

En choisissant « parcourir les cohortes », vous devez la trouver.